Для регистрации необходимо зайти на страницу регистрации через официальный сайт ГУП «ЖКХ РС(Я)» или по прямой ссылке: <u>https://lk.jkhsakha.ru/</u>

- 1. Нажмите на кнопку «Регистрация» и заполните обязательные поля: ФИО, email, номер телефона и пароль.
- 2. Вам будет выслан код подтверждения по СМС.
- 3. Далее необходимо добавить Ваш номер лицевого счета. Нажмите «Добавить ЛС», введите номер лицевого счета и ФИО.

Номер лицевого счета можно узнать на официальном сайте ГУП «ЖКХ PC(Я)». Данная функция расположена в правом верхнем углу главной страницы сайта под входом в личный кабинет.

Сервис доступен для работы круглосуточно, а персональные данные пользователей «Личного кабинета» надежно защищены.